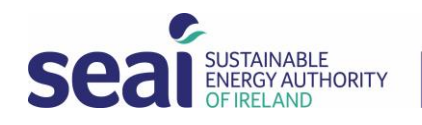

# DEAP 4 Software user interface updates

ÚDARÁS FUINNIMH INMHARTHANA NA HÉIREANN

## August 2023

The DEAP Software is being updated to improve user experience. This document outlines the changes you will see from 1st August 2023.

## 1. AGENDA UPDATE - Agenda Search

New search functionality has been added to the agenda to assist you with finding surveys in your agenda.

| 🛱 AGENDA                   |                  | (                    | START NE | W SURVEY |             |
|----------------------------|------------------|----------------------|----------|----------|-------------|
| Q Search Surveys           | ت) (             | Updated From         | Updated  | то       | × CLEAR     |
| Last Updated 🔨 Description | Dwelling Address | Туре                 | MPRN     | BER No.  | Status      |
| 13-Jul-23                  | 5 Park Avenue    | Existing<br>Dwelling | 0        |          | In Progress |

It is now possible to search by a combination of the following

- Survey Description,
- Dwelling Address,
- Rating Type,
- MPRN,
- BER Number,
- Status

When searching, search terms should be separated by a space. To search for a specific phrase, put it in "double-quotes". You can also refine the search results by the date of the last update.

#### 2. GENERAL UPDATE - Better highlighting across the application

The display of information, the appearance of headings and fields, and the highlighting of mandatory fields have been enhanced across the application to improve navigation through the assessment.

# 3. GENERAL UPDATE - Items displayed by order of input

Items and elements added are now displayed in the order that they have been entered and will no longer be reordered by the number of items. This will make it easier for you to check against any list you are working from.

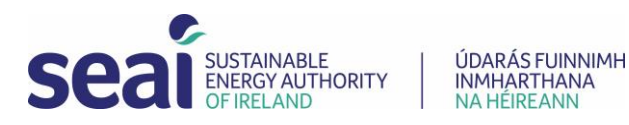

4. GENERAL UPDATE - Button to open/close assessment tab and left tab pop out

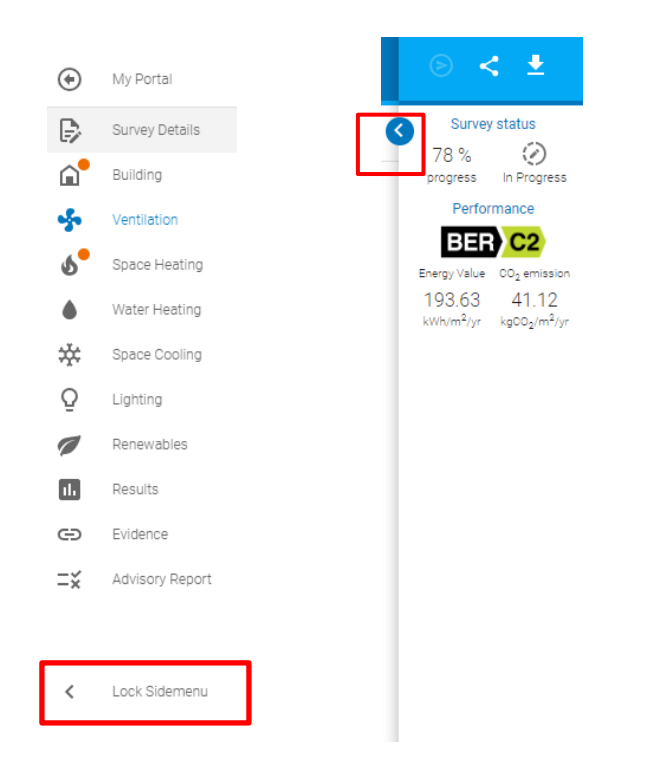

You will be able to pin the left and right pop-out tabs open or closed, so that the tabs do not pop open unexpectedly when editing the survey.

# 5. GENERAL UPDATE – TGD L check displayed

The building regulations being checked now appears in the pop-up box on the right

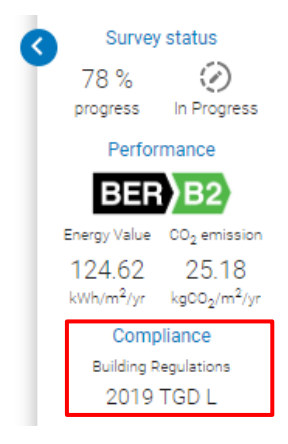

3 Park Place, Hatch Street Upper, Dublin 23 Plás na Páirce, 3 Sraid Haiste Uachtarach, Baile Átha Cliath 2

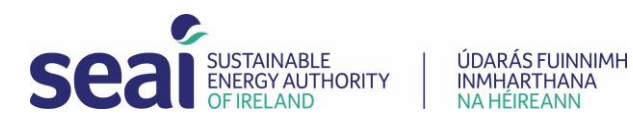

## 6. GENERAL UPDATE - Highlighting a selected object behind a pop-up box

Highlighting the item selected behind the pop-up has been added so that you can see which item you are editing.

| FLOORS             | ROOFS                      | WALLS | ROOMS                    | DOORS         | WINDOWS             | GLOBAL FACTORS |      |      |                      |       | (   | 0  |
|--------------------|----------------------------|-------|--------------------------|---------------|---------------------|----------------|------|------|----------------------|-------|-----|----|
| WALLS              |                            |       |                          |               |                     |                |      |      | Ð                    | ADD W | ALL |    |
| Type Description   |                            |       | Edit Wall                |               |                     |                |      |      | U-Value              |       |     |    |
|                    |                            |       | Wall Type *              |               | Age Band *          |                |      |      | [W/m <sup>2</sup> K] |       |     | Er |
| Timber Frame       |                            |       | Timber Frame             |               | 1983 - 1993         |                | •    | 0.00 | 0.600                | ſ     | Ō   |    |
| Timber Frame       |                            |       | Area [m*] *              | 0.6           | Description         |                |      | 0.00 | 0.522                | þ     | Ō   |    |
| Total Heat Loss Wa | all Area [m <sup>2</sup> ] |       |                          |               |                     |                | )    | 0.00 |                      |       |     |    |
|                    |                            |       | Include in compliance ch | neck (i) 🗌 Wa | all is semi-exposed |                |      |      |                      |       |     |    |
|                    |                            |       |                          |               |                     | CANCEL         | SAVE |      |                      |       |     |    |
|                    |                            |       |                          |               |                     |                |      |      |                      |       |     |    |

# 7. GENERAL UPDATE - Ability to drag and drop pop-ups

You can now drag and drop pop-ups so that you can see the information behind the pop-up.

| FLOORS              | ROOFS O     | WALLS                        | ROOMS         | DOORS             | WINDOWS                                                                                              | GLOBAL F                          | ACTORS      |              |                                 |       | •   |
|---------------------|-------------|------------------------------|---------------|-------------------|----------------------------------------------------------------------------------------------------|-----------------------------------|-------------|--------------|---------------------------------|-------|-----|
| WALLS               |             |                              |               |                   |                                                                                                    |                                   |             |              | ( <del>)</del>                  | ADD W | ALL |
| Туре                | Description |                              |               |                   | Wall is semi-<br>exposed                                                                             | Include in<br>compliance<br>check | Age Band    | Area<br>[m²] | U-Value<br>[W/m <sup>2</sup> K] |       |     |
| Timber Frame        |             |                              |               |                   | No                                                                                                   | No                                | 1983 - 1993 | 50.00        | 0.600                           | ſ     | ō   |
| Timber Frame        |             | Edit W                       | all           |                   |                                                                                                    |                                   |             | × 50.00      | 0.522                           | Ū     | Ō   |
| Total Heat Loss Wal | I Area (m²) | Area (m <sup>-</sup> )<br>50 | * Frame * [ c | U-Value (W/m*K) * | <ul> <li>Age Band *</li> <li>1983 - 1993</li> <li>Description</li> <li>Il is semi-exposed</li> </ul> | CAN                               | ICEL SAVE   | 00.00        |                                 |       |     |

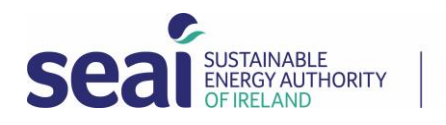

# 8. SURVEY DETAILS - New 'Survey Details' tab

This tab displays the information entered in steps 1 and 2 of 'start a new survey'. This provides easy access to check and edit the details if required. To access the 'survey details' screen you can click on the new icon above the building tab icon.

| 2               | Seal MARKAGE DEAP4 > Survey 9 MPRI:0 BER:<br>5 Park Avenue, Co. Dublin      |                                           | ····                                                                                                    | ⊗ < ±                                                                                              |
|-----------------|-----------------------------------------------------------------------------|-------------------------------------------|----------------------------------------------------------------------------------------------------|----------------------------------------------------------------------------------------------------|
| ۲               | C SURVEY DETAILS                                                            | DWELLING DETAILS                          |                                                                                                    | Survey status                                                                                      |
| ₽<br>O          | r Type of Ration ★<br>New Dwelling - Provisional Sale Sale                  | Dwelling Type *<br>Ground-floor apartment | 2023 Extended                                                                                                 | progress In Progress Performance                                                                   |
| \$              | (Building Regulations ★<br>2019 TGD L ▼) Date of Plans   Planning Reference | 0                                         | BER Number                                                                                                    | Energy Value CO <sub>2</sub> emission                                                              |
| త<br><b>థ</b> ి | Assessor Comments                                                           | MPRN is shared with another dwelling      | BER number assigned to shared dwelling                                                                        | kWh/m <sup>2</sup> /yr kgCO <sub>2</sub> /m <sup>2</sup> /yr<br>Compliance<br>Building Regulations |
| *               | Survey Description                                                          | Address Line 1 *<br>5 Park Avenue         |                                                                                                    | 2019 TGD L                                                                                         |
| ¥<br>Ø          |                                                                             | Address Line 2                            | Address Line 3                                                                                                | target<br>0.300                                                                                    |
| <b>.</b>        |                                                                             | County/City *                             | Eircode                                                                                                    | target                                                                                             |
| =×              |                                                                             |                                           | An Eircode is a seven character alphanumeric code. For<br>further info go to <u>https://finder.eircode.ie</u> |                                                                                                    |
|                 |                                                                             |                                           |                                                                                                    | target<br>0.200                                                                                    |

## 9. BUILDING TABS – Display of Area fields in the 'Building' tab

All area fields have been aligned to make it easier to check data entry.

| FLOORS            | ROOFS 🔴                    | WALLS | ROOMS | DOORS | WINDOWS                  | GLOBAL F                          | ACTORS      |              |                                 |       |     |
|-------------------|----------------------------|-------|-------|-------|--------------------------|-----------------------------------|-------------|--------------|---------------------------------|-------|-----|
| WALLS             |                            |       |       |       |                          |                                   |             |              | ÷                               | ADD W | ALL |
| Туре              | Description                |       |       |       | Wall is semi-<br>exposed | Include in<br>compliance<br>check | Age Band    | Area<br>[m²] | U-Value<br>[W/m <sup>2</sup> K] |       |     |
| Timber Frame      |                            |       |       |       | No                       | No                                | 1983 - 1993 | 50.00        | 0.600                           | ٦     | Ō   |
| Timber Frame      |                            |       |       |       | Yes                      | No                                | 1983 - 1993 | 50.00        | 0.522                           | ٦     | Ō   |
| Total Heat Loss W | all Area [m <sup>2</sup> ] |       |       |       |                          |                                   |             | 100.00       |                                 |       |     |

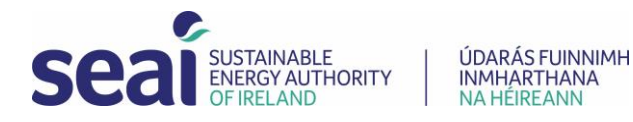

# 10. BUILDING TAB – Display of dwelling volume

The dwelling volume value is now displayed on the floors tab.

| FLOOR         | S ROOFS •                           | WALLS        | ROOMS          | DOORS          | WIN                 | IDOWS   | GLOBAL FAC  | CTORS                 |           |                                 |   |   |
|---------------|-------------------------------------|--------------|----------------|----------------|---------------------|---------|-------------|-----------------------|-----------|---------------------------------|---|---|
| 🏠 BUIL        | DING                                |              | AVERAGE STOREY | ' HEIGHT [m]   |                     |         |             |                       |           |                                 |   |   |
| Number of Str | CLiving area [m*]                   | *<br>(i)     | 2.4 i          | 2.7            | i                   |         |             |                       |           |                                 |   |   |
| }≡ FLOO       | E FLOORS                            |              |                |                |                     |         |             |                       |           |                                 |   |   |
| Storey        | Туре                                | Description  |                | U/F<br>Heating | Compliance<br>Check | In Roof | Age Band    | Exposed<br>Perim. [m] | Area [m²] | U-Value<br>[W/m <sup>2</sup> K] |   |   |
| 1             | Ground Floor - Solid                | Ground Floor |                | No             | No                  | No      | 1983 - 1993 | 20.00                 | 50.00     | 0.570                           | D | Ō |
| 2             | Non-Heat Loss Floor                 | First Floor  |                | No             | No                  | No      | 1983 - 1993 |                       | 100.00    | 0.000                           | þ | Ō |
| Total Floor   | r Area [m²]                         |              |                |                |                     |         |             |                       | 150.00    |                                 |   |   |
| Total Heat    | t Loss Floor Area [m <sup>2</sup> ] |              |                |                |                     |         |             |                       | 50.00     |                                 |   |   |
| Dwelling V    | /olume [m <sup>3</sup> ]            |              |                |                |                     |         |             |                       | 390.00    |                                 |   |   |

## 11. BUILDING TAB - Creating a window library item

The 'number of openings' and 'number of draught stripped openings' fields have been removed when creating a Window library item to save users time when creating a new library item.

| Add Library Item                                                        |                   | ×                        |
|-------------------------------------------------------------------------|-------------------|--------------------------|
| BASIC PROPERTIES WINDOW DETAILS                                         |                   |                          |
| Type *                                                                  | Frame Type *      | Gap 👻 讨                  |
| U-Value [W/m <sup>2</sup> K] ★ (i) Solar Energy Transmittance [g⊥] ★(i) | Frame Factor * (j | Roof Window              |
| NA vi                                                                   | NA Ti             | Overhang Depth Ratio 🔹 🤅 |
|                                                                         |                   |                          |
|                                                                         |                   | SAVE CLOSE               |

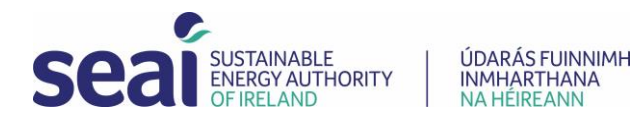

# 12. VENTILATION TAB - Changes to Structural Air Tightness

The 'structure type' is now defaulted to 'Masonry' and 'Is there a suspended wooden ground floor' is defaulted to 'no' on opening the tab in a new survey.

| INFILTRATION DUE TO OPENINGS                 | STRUCTURAL AIR TIGHTNESS   | VENTILATION METHOD                               |
|----------------------------------------------|----------------------------|--------------------------------------------------|
| 음 STRUCTURAL AIR TIGHTNESS                   |                            |                                                  |
| Is there an Air-permeability Test Result?    | )                          |                                                  |
| Adjusted Air Permeability Test Result [ac/h] | Structure Type     Masonry | Is there a suspended wooden ground floor?     No |

## 13. SPACE HEATING - Heat Pump Default heating system

The default input for a heat pump heating system has been changed from water to water to air to water as this is the most common heat pump type currently. This will save time for users when completing a survey.

#### 14. SPACE HEATING – adding a new heat pump

To enhance clarity, the heat pump data entry window has been divided into three tabs: "Basic Properties," "Heat Pump Details," and "Heat Pump Test Data" (when applicable).

| Add Library Item                                                                                                 |                                                                                                    |                                                 | × |
|----------------------------------------------------------------------------------------------------|----------------------------------------------------------------------------------------------------|-------------------------------------------------|---|
| BASIC PROPERTIES                                                                                                 | HEAT PUMP DETAILS                                                                                                    | HEAT PUMP TEST DATA                             |   |
| Heat Pump Type *                                                                                                 | Space Heating Standard      I.S. EN 14825                                                                             | ▼ UWater Heating Standard ↓ I.S. EN 16147 ▼ (i) |   |
| Seasonal Space Heating Efficiency                                                                                | (%) *                                                                                                    | (i) Water Heating Efficiency [%] *              |   |
| For all heat pumps tested to I.S. E<br>used in the calculation. For all "-to<br>Seasonal Efficiency SCOP/A is en | N 14825 this value is for display purposes<br>o air" heat pumps tested to I.S. EN 14825 th<br>tered instead of the %. | s and is not<br>the Heating                     |   |
| Variable Outlet                                                                                                  | *                                                                                                    | ▼ ① Integrated Immersion                        |   |
| -10                                                                                                    | (i) (WTOL *                                                                                                    | Cooling System Seasonal Energy Efficiency Ratio |   |
|                                                                                                    |                                                                                                    |                                                 |   |
|                                                                                                    |                                                                                                    | SAVE CLOSE                                      |   |

3 Park Place, Hatch Street Upper, Dublin 2 3 Plás na Páirce, 3 Sraid Haiste Uachtarach, Baile Átha Cliath 2

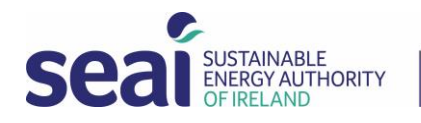

## 15. WATER HEATING TAB - New layout

The water heating tab now contains a number of data entry tabs to simplify the entry of data. The water heating inputs are entered using the following tabs

- Heat source
- Options and Storage
- Combi Boiler
- Showers and Baths
- Solar

| ۲      | HEAT SOURCE                                           | OPTIONS & STORAGE                                          | COMBI BOILER | SHOWERS & BATHS | SOLAR                      |                           |           |                        | (              | 3      |
|--------|-------------------------------------------------------|------------------------------------------------------------|--------------|-----------------|----------------------------|---------------------------|-----------|------------------------|----------------|--------|
| ₿      | HEAT SOURCE                                           |                                                            |              |                 |                            |                           |           | ⊕ ADD HEAT             | SOURCE         | 1      |
| 6<br>* | Туре                                                  |                                                            | Manufacturer | Model           | Seasonal<br>Efficiency [%] | Efficiency<br>Adj. Factor | Fuel Type | Daily<br>Operation [h] | Heats<br>space | Er     |
| ఠి     | Default gas boiler (includ<br>(including combis) with | ding LPG) 1998 or later - Condensing<br>automatic ignition | Any          | Any             | 83.00                      | 0.95                      | Mains Gas |                        | Yes            | 1<br>k |

# 16. WATER HEATING New layout to the water heating 'options and storage' screen

The water heating 'options and storage' screen has been simplified to assist you with data entry.

| ۲      | HEAT SOURCE OPTIONS & STORAGE                |   | COMBI BOILER SHOWERS & BATHS SOLAR                                                                                                    |
|--------|----------------------------------------------|---|----------------------------------------------------------------------------------------------------|
| ₽      |                                              |   | STORAGE LOSSES                                                                                                    |
| ш<br>% | Storage Losses                               | i | Storage Volume II *           Cylinder, indirect           200                                                                                                    |
| ఠి     | Storage indoors or in group heating scheme   | i | ✓ Cylinder Thermostat                                                                                                    |
| •      | Manufacturers declared loss available        |   | Separate timer for heating the store Store in an airing cupboard Winter operating temp. of electric CPSU [*C] 🔹                                                                                                    |
| *      | ✓ Distribution Losses                        | i | Camperature Factor Unadjusted                                                                                                    |
| Q      | Supplementary electric water heating used in | i | 0.6                                                                                                    |
|        | Low water usage (less than 125 l/p/d)        |   | Factory Insulated  Fotory Insulated  Fotory Insu |
| 9      |                                              |   | Primary Circuit Loss Type                                                                                                    |
| =ž     |                                              |   | uonar / reac purity mitri uninsunateu printiary pipemonik anu mitri cynnuer trieffillustat                                                                                                    |

# 17. WATER HEATING New water heating 'combi boiler' screen

Combi boiler inputs are entered in a new tab to simplify data entry.

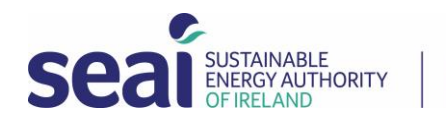

| ۲                                           | HEAT SOURCE OPTIONS & STORAGE COMBI BOILER SHOWERS & BATHS SOLAR | 3 |
|---------------------------------------------|------------------------------------------------------------------|---|
| ₽                                           | G COMBI BOILER                                                   |   |
| ۲.<br>۲۰۰۰ ۲۰۰۰ ۲۰۰۰ ۲۰۰۰ ۲۰۰۰ ۲۰۰۰ ۲۰۰۰ ۲۰ | Is there a combi boiler                                          | E |
| తి                                          | Combi Boller Type                                                |   |
|                                             |                                                                  |   |
| *                                           | Electric Keep-hot Facility Type                                  |   |
| Q                                           |                                                                  |   |
| 1                                           | Additional Loss [kWh/y]     Keep-hot Consumption [kWh/y]         |   |
|                                             |                                                                  |   |
| Ð                                           |                                                                  |   |
| Ξž                                          |                                                                  |   |

#### 18. WATER HEATING New water heating 'showers and baths' screen

The shower and baths inputs are entered in a new tab to simplify data entry.

**ÚDARÁS FUINNIMH** 

INMHARTHANA

NA HÉIREANN

| ۲            | HEAT SOURCE OPTIONS & STORAGE COMBI BOILER |            |                                                          | SHOWER      | S & BATHS SOLA | AR                        |                    |              |                                            |                                                       |        |     |
|--------------|--------------------------------------------|------------|----------------------------------------------------------|-------------|----------------|---------------------------|--------------------|--------------|--------------------------------------------|-------------------------------------------------------|--------|-----|
| ₿            | 🖨 ѕно                                      | WERS & BAT | THS                                                      |             |                |                           |                    |              | 0                                          | ADD SHOWER                                            | S & BA | rhs |
| ন`<br>ক<br>৩ | Count                                      | Room       | Name                                                     | Description | Туре           | Mixer System              | Flow<br>Restrictor | Flow<br>Rate | Waste Water<br>Heat Recovery<br>Efficiency | Waste Water<br>Heat Recovery<br>Utilisation<br>Factor |        |     |
| •            | 1                                          |            | Instantaneous electric<br>shower (vented or<br>unvented) |             | Electric       |                           | No                 |              |                                            |                                                       | ē      | Ô   |
| Q            | 1                                          |            | Mixer Shower - Unvented<br>hot water system              |             | Mixer          | Unvented hot water system | No                 | 11.00        |                                            |                                                       | Ō      | Ō   |
| 1            |                                            |            |                                                          |             |                |                           |                    |              |                                            |                                                       |        |     |
|              |                                            |            |                                                          |             |                |                           |                    |              |                                            |                                                       |        |     |
| Ð            |                                            |            |                                                          |             |                |                           |                    |              |                                            |                                                       |        |     |
| Ξž           |                                            |            |                                                          |             |                |                           |                    |              |                                            |                                                       |        |     |

#### 19. RENEWABLES New layout of the Renewables tab

The renewables tab now contains a new pop-up box to enter data.

| RENEWABLES          | MPCDER               |                                         |                                |           |                      |                                |                                           |                                                   |
|---------------------|----------------------|-----------------------------------------|--------------------------------|-----------|----------------------|--------------------------------|-------------------------------------------|---------------------------------------------------|
| Z RENEWABLES        | 5                    |                                         |                                |           |                      |                                | Œ                                         | ) ADD RENEWABLE                                   |
|                     | EN                   | ERGY PRODUCED OR S                      | SAVED                          |           |                      | ENERGY CONSUM                  | ED                                        |                                                   |
| Renewable<br>Type   | Technology / Comment | Part L Total<br>Contribution<br>[kWh/y] | Delivered<br>Energy<br>[kWh/y] | Fuel Type | Technology / Comment | Delivered<br>Energy<br>[kWh/y] | Primary<br>energy<br>conversion<br>factor | CO <sub>2</sub><br>Emmision<br>Factor<br>[kg/kWh] |
| This list is empty. |                      |                                         |                                |           |                      |                                |                                           |                                                   |

Certain fields are greyed out depending on the renewable you choose.

3 Park Place, Hatch Street Upper, Dublin 2 3 Plás na Páirce, 3 Sraid Haiste Uachtarach, Baile Átha Cliath 2

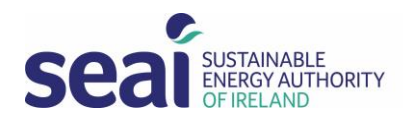

| Electrical (Solar PV/Wind)                                     | •                                                                 |
|----------------------------------------------------------------|-------------------------------------------------------------------|
| ENERGY PRODUCED OR SAVED                                       | ENERGY CONSUMED                                                   |
| Technology/Comment *                                           | Technology/Comment                                                |
| Delivered Energy [kWh/y] · () Part L Total Contribution [kWh ( | Delivered Energy [kWh/y] CO <sub>2</sub> emission factor [kg/kWh] |
| Fuel Type Electricity                                          | Primary energy conversion factor                                  |

#### 20. EVIDENCE - Pin the top bar when a user scrolls in evidence

| ■ EVIDENCE (0 FILES) | DOWNLOAD ALL |  |  |
|----------------------|--------------|--|--|
|----------------------|--------------|--|--|

When you scroll in the evidence tab, the top bar as pictured above will remain visible, allowing you to add evidence while scrolling.

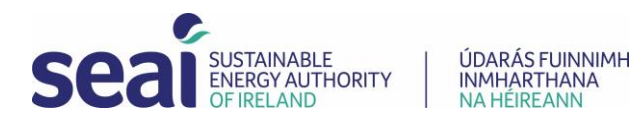

# **Data Entry Supports**

## Tooltips

Tooltips have been added adjacent to many of the data input fields in the DEAP software. These provide guidance on the data field.

| lcon | Flag Type | Detail                                                                                                    |
|------|-----------|----------------------------------------------------------------------------------------------------|
| i    | Tooltip   | Where you see the information icon, you can hover over it to access<br>the information. You can view the tool tip even if the field is disabled. |

#### Link to DEAP 4 manual

A link to a PDF of the latest DEAP manual has been added to the banner at the top of the screen.

| ର           | Seal Stramele<br>DEAP4 |        | > Survey | MPRN: 0 BER:     5 Park Avenue, Co. Dublin | @ •••                                         | 6 <      | *                   |     |
|-------------|------------------------|--------|----------|--------------------------------------------|-----------------------------------------------|----------|---------------------|-----|
| Icon Access |                        | ess    | Detai    | I                                          |                                               |          |                     |     |
| 0           |                        | DEAP T |          | To ac                                      | cess the DEAP manual, you can simply click or | the icor | n with <sup>.</sup> | the |
|             | 9                      | Man    | iual     | quest                                      | ion mark.                                     |          |                     |     |

#### **Errors and Warnings**

Potential errors in data entry are flagged within the DEAP software to assist you with the correct data entry. There are 2 types of validations – 'Survey validations' and 'NAS validations'.

Please review all error and warning notifications prior to the publication of your BER to ensure the data you have entered is correct. It is not possible to flag all errors or potential errors, so it is important that you check all fields and ensure the data entered is correct even if no warnings or errors are flagged within the software.

Where 2 validations apply – only 1 will appear at a time

What happens and what order are they displayed

#### **Survey Validation**

New validations have been added to the user interface in DEAP to assist you with data entry as you work through the assessment. There are 2 types of flags – warnings and errors.

| lcon | Flag Type | Detail                                                                |
|------|-----------|-----------------------------------------------------------------------|
|      |           | This appears on the vertical primary tabs down the left-hand side of  |
|      |           | the screen and on the secondary tabs along the top of the screen to   |
|      |           | direct you to review the data entered.                                |
| •    | Warning   | This flags a potential anomaly in the data entered or flags important |
|      |           | information in relation to the data field.                            |
|      |           | Warnings should be reviewed prior to publishing the assessment. It is |
|      |           | possible to publish an assessment with warnings.                      |

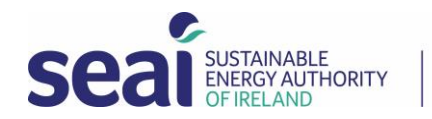

|   | Warning       | When you hover over the information icon you can further information   |
|---|---------------|------------------------------------------------------------------------|
| ÷ | tooltip       | regarding the warning                                                  |
|   |               | This appears on the vertical primary tabs on the left-hand side of the |
| • | Error         | screen and on the secondary tabs along the top of the screen to direct |
|   |               | you to a potential error in the data entered.                          |
|   |               | Errors must be corrected in order to publish the assessment            |
| 0 | Error tooltin | When you hover over the information icon you can further information   |
| Q | Error tooitip | regarding the error.                                                   |

The survey validations can also be reviewed on completion of the survey. To view a summary of all validations, you can click on the Advisory report icon.

| ۲            | My Portal       | Survey Validation                                                                                                    |
|--------------|-----------------|----------------------------------------------------------------------------------------------------|
| ₽            | Survey Details  | A number of validation errors and warnings on the following sections of the survey need to be resolved before publishing: |
| <b>ه</b>     | Building        | Ruilding                                                                                                    |
| - <b>5</b> - | Ventilation     |                                                                                                    |
| ൭            | Space Heating   |                                                                                                    |
| •            | Water Heating   | space Healing                                                                                                    |
| *            | Space Cooling   | Pumps and Fans                                                                                                    |
| Q            | Lighting        | Water Heating                                                                                                    |
| 1            | Renewables      | Options & Storage                                                                                                    |
| 11.          | Results         | Ventilation                                                                                                    |
| Ð            | Evidence        | <ul> <li>Structural Air Tightness </li> </ul>                                                                             |
| ≓×́          | Advisory Report | CLOSE                                                                                                    |
|              |                 |                                                                                                    |

| Building | When you click on the blue arrow, you will be taken to the relevant tab |
|----------|-------------------------------------------------------------------------|
| Roofs    | to review the data entered.                                             |

The warnings flag potential errors. You should check the warnings to ensure the data entered is correct and if it is correct, you can continue to publish the BER with the warnings in place by clicking on 'Ignore warnings and continue'.

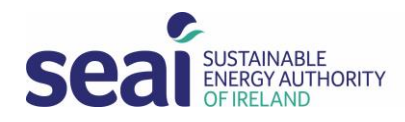

| Survey Validation                                       |             | ×                            |
|---------------------------------------------------------|-------------|------------------------------|
| Please review the warnings on the following sections of | the survey: |                              |
| Building                                                |             |                              |
| • Roofs 📀                                               |             |                              |
| Space Heating                                           |             |                              |
| Pumps and Fans                                          |             |                              |
|                                                         | CLOSE       | IGNORE WARNINGS AND CONTINUE |

The 'ignore warnings and continue' will trigger the following message

| ŋ | Advisory Report                                                                                                    | ×                      |
|---|----------------------------------------------------------------------------------------------------|------------------------|
|   | Before you access the Advisory Report system, this assessment needs to<br>continue, the survey data will be validated before uploading. | be sent to NAS. If you |
|   | CLOSE                                                                                                    | CONTINUE               |

## **BER Validation**

Clicking continue will prompt further BER validations. These are existing validation checks in NAS.

| BER Validation ×                                                                                                    |
|----------------------------------------------------------------------------------------------------|
| Your Building Energy Rating (BER) submission has not been processed for the following reasons:                                                                                                    |
| () 003 MPRN number is mandatory for Final BER Certificates                                                                                                    |
| 005 Invalid or missing MPRN Number on a Final submission                                                                                                    |
| The validation has also returned notices listed below. You should carefully review the validation notice(s) and ensure that any adjustments necessary are<br>made prior to publication.                                                                                   |
| () 076 Gas space heating system with no gas boiler flue fan specified                                                                                                    |
| 143 You have selected a default thermal mass category of medium please ensure that you are compliant with DEAP manual Appendix S10 and/or DEAP manual Table 11.                                                                                                    |
| 024-2 Exposed Roof U Value differs from default U Value on N areas for Existing. Non default u values must be calculated in accordance with the relevant standards. With reference to the DEAP Survey Guide, ensure that all non default U values are fully substantiated |
| (1) 025-2 Exposed Wall U Value differs from default U Value on 1 areas. Ensure that all non default U values are fully substantiated                                                                                                    |
| CLOSE                                                                                                    |
|                                                                                                    |

3 Park Place, Hatch Street Upper, Dublin 2 3 Plás na Páirce, 3 Sraid Haiste Uachtarach, Baile Átha Cliath 2 t +353 1 808 2100 w www.seai.ie e info@seai.ie

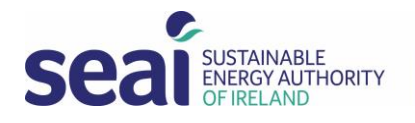

ÚDARÁS FUINNIMH INMHARTHANA NA HÉIREANN

**There has been no change to the existing NAS validations.** Some of the 'Send to NAS' errors and warnings have been moved into the user interface to assist with data entry. They will also appear when you send the survey to NAS.

All BER validations are detailed here.

3 Park Place, Hatch Street Upper, Dublin 2 3 Plás na Páirce, 3 Sraid Haiste Uachtarach, Baile Átha Cliath 2 t +353 1 808 2100 w www.seai.ie e info@seai.ie